## Norton<sup>™</sup> Smartphone Security User's Guide

for Symbian OS™

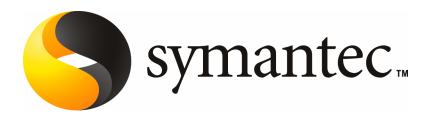

#### Legal Notice

Copyright © 2007 Symantec Corporation.

All rights reserved.

Symantec, the Symantec Logo, LiveUpdate, Symantec AntiVirus, Symantec Client Firewall, Symantec SMS AntiSpam and Norton Smartphone Security are trademarks or registered trademarks of Symantec Corporation or its affiliates in the U.S. and other countries. Other names may be trademarks of their respective owners.

Symbian and Symbian OS are registered trademarks of Symbian Software Ltd. Windows is a registered trademark of Microsoft Corporation.

The product described in this document is distributed under licenses restricting its use, copying, distribution, and decompilation/reverse engineering. No part of this document may be reproduced in any form by any means without prior written authorization of Symantec Corporation and its licensors, if any.

THE DOCUMENTATION IS PROVIDED "AS IS" AND ALL EXPRESS OR IMPLIED CONDITIONS, REPRESENTATIONS AND WARRANTIES, INCLUDING ANY IMPLIED WARRANTY OF MERCHANTABILITY, FITNESS FOR A PARTICULAR PURPOSE OR NON-INFRINGEMENT, ARE DISCLAIMED, EXCEPT TO THE EXTENT THAT SUCH DISCLAIMERS ARE HELD TO BE LEGALLY INVALID. SYMANTEC CORPORATION SHALL NOT BE LIABLE FOR INCIDENTAL OR CONSEQUENTIAL DAMAGES IN CONNECTION WITH THE FURNISHING, PERFORMANCE, OR USE OF THIS DOCUMENTATION. THE INFORMATION CONTAINED IN THIS DOCUMENTATION IS SUBJECT TO CHANGE WITHOUT NOTICE.

The Licensed Software and Documentation are deemed to be commercial computer software as defined in FAR 12.212 and subject to restricted rights as defined in FAR Section 52.227-19 "Commercial Computer Software - Restricted Rights" and DFARS 227.7202, "Rights in Commercial Computer Software or Commercial Computer Software Documentation", as applicable, and any successor regulations. Any use, modification, reproduction release, performance, display or disclosure of the Licensed Software and Documentation by the U.S. Government shall be solely in accordance with the terms of this Agreement.

Symantec Corporation 20330 Stevens Creek Blvd. Cupertino, CA 95014

http://www.symantec.com

## Contents

## Service and support solutions

|           | •••                                                                                                    |
|-----------|----------------------------------------------------------------------------------------------------|
|           | About online support5About phone support5Support for old and discontinued versions6Subscription policy6Worldwide service and support6                                                                                                    |
| Chapter 1 | Introducing Norton Smartphone Security                                                                                                    |
|           | About Norton Smartphone Security9How Norton Smartphone Security works10How the devices are protected10How threat protection and Norton Smartphone Security are11updated11How activities are logged11Where to get more information11                                                                             |
| Chapter 2 | Installing Norton Smartphone Security                                                                                                    |
|           | System requirements13Installing Norton Smartphone Security14Testing the installation15Upgrading Norton Smartphone Security15Installing the upgrade16Uninstalling Norton Smartphone Security16                                                                                                    |
| Chapter 3 | Protecting devices with Norton Smartphone Security                                                                                                    |
|           | Open Norton Smartphone Security17About the options available from the main view17About scanning for and responding to threats19Scheduling scans19About Auto-Protect scans19Temporarily turn off Auto-Protect20Configure firewall protection20Temporarily turn off firewall protection21About the Activity Log22 |

|           | Threat-related activities                    | 22 |
|-----------|----------------------------------------------|----|
|           | Firewall-related activities                  | 22 |
|           | LiveUpdate-related activities                | 23 |
|           | When the log is full                         | 23 |
|           | About SMS AntiSpam                           | 24 |
|           | Setting up SMS AntiSpam rules and conditions | 25 |
|           | Phone number matching                        | 26 |
| Chapter 4 | Updating devices                             |    |
|           | Updating devices                             | 27 |
|           | Scheduling updates or reminders              | 28 |
|           | Updating the product subscription            | 28 |
| Index     |                                              |    |

# Service and support solutions

### About online support

Symantec offers a range of technical support and customer service options. You can access these options by clicking the Support link anywhere in the product, or by pointing your Web browser to the following address:

www.symantec.com/techsupp/

Under the Home & Home Office section, select your product. Then, from the list of options, choose the item that best describes your issue.

The Symantec Web site also contains answers to the most common customer questions.

**Note:** If you received this product when you purchased your computer, your computer manufacturer may be responsible for providing your support.

### About phone support

If you have a question or problem that you cannot resolve on the support Web site by yourself, the Web site provides a link to information about phone support. For questions about installation or common problems on a current version of a Norton product, there is no charge. For other problems, or if you are using an older version, phone support will be fee-based. This support is available to all registered customers.

To visit our Customer Support site, go to:

www.symantec.com/techsupp/

Under the Home & Home Office section, select your product. Then, from the list of options, choose the item that best describes your issue. If you have a question or problem that you still cannot resolve on the support Web site by yourself, click a Contact Us link for additional phone support information. This support is available to all registered customers.

## Support for old and discontinued versions

When Symantec announces that a product will no longer be marketed or sold, telephone support is discontinued six months after the termination announcement. Technical information on these products may still be available through the support Web site at the following address:

www.symantec.com/techsupp/

## Subscription policy

This renewable service includes protection updates and new product features as available throughout the service period. Please note that features may be added, modified, or removed during the service period.

Service period lengths vary by Symantec product. After your initial service period ends, you must renew your service subscription before you can update and use your protection. When you run LiveUpdate near the end of your service period, you are prompted to subscribe for a nominal charge. Follow the instructions on the screen to renew.

### Worldwide service and support

Support solutions vary by country. For Symantec and International Partner locations that are outside of the United States, contact one of the service and support offices that are listed in this section. You can also go to the following Web site and select your language:

www.symantec.com/techsupp/globalsupport.html

For each region, please check the Web site for the appropriate phone number.

| Region                             | Contact information                                                                                                    |
|------------------------------------|----------------------------------------------------------------------------------------------------|
| North America                      | <ul> <li>Symantec Corporation</li> <li>555 International Way</li> <li>Springfield, OR 97477</li> <li>U.S.A.</li> <li>http://www.symantec.com/home_homeoffice/support/index.jsp</li> </ul>                                   |
| Australia and<br>New Zealand       | <ul> <li>Symantec Australia</li> <li>Level 2, 1 Julius Avenue</li> <li>North Ryde, NSW 2113</li> <li>Sydney</li> <li>Australia</li> <li>http://www.symantec.com/en/aa/home_homeoffice/support/index.jsp</li> </ul>          |
| Europe, Middle<br>East, and Africa | <ul> <li>Symantec Ltd Consumer Services &amp; Support</li> <li>PO Box 5689 Blanchardstown</li> <li>Dublin 15 Ireland</li> <li>http://www.symantec.com/en/uk/home_homeoffice/support/index.jsp</li> </ul>                    |
| Latin America                      | <ul> <li>Symantec Brasil</li> <li>Sevico e Suporte Symantec</li> <li>Caixa Postal 3037</li> <li>CEP 06210-970</li> <li>Brasil</li> </ul>                                                                                    |
|                                    | <ul> <li>Portuguese language support:<br/>http://www.symantec.com/pt/br/home_homeoffice/support/index.jsp</li> <li>Spanish language support:<br/>http://www.symantec.com/es/mx/home_homeoffice/support/index.jsp</li> </ul> |

August 01, 2007

8 | Service and support solutions Worldwide service and support

## Chapter

## Introducing Norton Smartphone Security

This chapter includes the following topics:

- About Norton Smartphone Security
- How Norton Smartphone Security works
- Where to get more information

### **About Norton Smartphone Security**

Norton Smartphone Security provides secure mobile computing through comprehensive, reliable protection against malicious attacks that are directed at mobile devices.

Norton Smartphone Security includes the following components and features:

- AntiVirus protection: Award-winning Symantec AntiVirus technologies automatically scan, detect, and quarantine harmful viruses and worms.
- AntiSpam for SMS: SMS spam messages are automatically placed in Spam folder or deleted, and you can configure which messages should be treated as spam.
- Firewall protection: Prevent intruders from entering and exporting data from your device.
- LiveUpdate support: Product and virus definition updates delivered wirelessly via LiveUpdate or via cradle synchronization.
- Protects against malicious code downloaded from the Web, sent via email or a Wi-Fi connection, or beamed via Bluetooth<sup>®</sup> or infrared ports.
- Supports the ability to schedule antivirus scans on your device.

- On-demand scans allow you to check for viruses in individual files, file archives, and applications.
- Activity log shows all recently logged events to ensure users are aware of potential risks.

## How Norton Smartphone Security works

The Norton Smartphone Security components work together to protect the devices from threats.

To understand how Norton Smartphone Security works, you need to know the following:

- How the devices are protected
- How threat protection and Norton Smartphone Security are updated
- How activities are logged

#### How the devices are protected

Norton Smartphone Security uses virus definitions files to identify known threats. As files are accessed on the device, Auto-Protect provides automatic, real-time threat scanning. Users can also perform on-demand scans. By default, when Auto-Protect detects a suspicious file, it sends the file to the Quarantine. Infected files in the Quarantine are secure and cannot spread threats into other areas of the device.

If the first default action fails (Quarantine), a second default action (Deny Access) denies any application from opening the files.

See Table 3-2 on page 19.

#### What happens when the firewall detects unauthorized activity

When the Norton Smartphone Security firewall detects an unauthorized activity such as inbound or outbound connections or port scanning attempts, it does the following:

- On some devices, if configured, may temporarily display a message on the screen that provides information about the unauthorized activity
- Logs the firewall activity in the Activity Log See "About the Activity Log" on page 22.
- Port scan detection blocks all traffic from that IP address.

#### How threat protection and Norton Smartphone Security are updated

Symantec<sup>™</sup> Security Response provides users with regular updates to virus definitions files to keep their virus protection current. In addition, Symantec may also provide software updates to Norton Smartphone Security.

You obtain virus definitions and product updates directly from the Symantec LiveUpdate server.

See "Updating devices" on page 27.

#### How activities are logged

The Norton Smartphone Security software on the device records information about the antivirus and firewall activities that are performed on the device. It also records information about the updates.

Users can view this data directly on the device.

See "About the Activity Log" on page 22.

### Where to get more information

On-device Help is installed with the product software on the devices.

On the Symantec Support Web site, you can find the latest protection and program updates, patches, online tutorials, Knowledge Base articles, and threat removal tools.

#### To explore the Symantec Support Web site

**1** On the Internet, go to the following URL:

http://www.symantec.com

**2** Follow the links to the information that you want.

12 | Introducing Norton Smartphone Security Where to get more information

## Chapter

## Installing Norton Smartphone Security

This chapter includes the following topics:

- System requirements
- Installing Norton Smartphone Security
- Testing the installation
- Upgrading Norton Smartphone Security
- Uninstalling Norton Smartphone Security

## System requirements

Table 2-1 describes the system requirements for the devices. Desktop platforms that support Norton Smartphone Security are Windows XP Home/Professional with Service Pack 2, and Windows Vista.

14 Installing Norton Smartphone Security Installing Norton Smartphone Security

| Operating system or component | Requirements                                                        |
|-------------------------------|---------------------------------------------------------------------|
| Symbian OS 9                  | Includes Nokia Series 60 Version 3 devices such as:                 |
|                               | ■ Nokia E50                                                         |
|                               | ■ Nokia E60                                                         |
|                               | ■ Nokia E61                                                         |
|                               | ■ Nokia E62                                                         |
|                               | ■ Nokia E70                                                         |
|                               | Nokia N71                                                           |
|                               | Nokia N73                                                           |
|                               | ■ Nokia N80                                                         |
|                               | ■ Nokia N91                                                         |
|                               | ■ Nokia N93                                                         |
|                               | ■ Nokia 3250                                                        |
|                               | ■ Nokia 5500                                                        |
|                               | Includes UIQ 3.0 devices such as:                                   |
|                               | <ul> <li>Sony Ericsson P990</li> </ul>                              |
|                               | <ul> <li>Sony Ericsson M600i</li> </ul>                             |
|                               | ■ Sony Ericsson W950                                                |
| Devices                       | Installation footprint: 1.1 MB                                      |
| Symantec LiveUpdate Wireless  | Wireless Internet hardware support using the built-in TCP/IP stack. |

Table 2-1Device requirements

## Installing Norton Smartphone Security

Once you connect your device to your desktop computer, you can install by using the installation wizard on the CD, and then synchronize the device with your desktop computer.

Before installation, do the following on the device:

- Set the device clock to the current date and time
- Close all files
- Exit all applications
- Restart the device to ensure that previously installed applications are fully installed and that data is saved.

**Note:** Installation to the default directory is the only supported installation configuration.

#### To install Norton Smartphone Security

- **1** Insert the CD and run the start.exe file.
- 2 Select Install Norton Smartphone Security.
- 3 Follow the on-screen instructions to complete the installation.

Do not cancel or interrupt the installation process. After the installation successful message, you are prompted to restart the device. An icon for Norton appears on the device after installation is complete.

## Testing the installation

You can verify that Norton Smartphone Security is active by downloading the standard European Institute for Computer Anti-Virus Research (EICAR) test file, and copying it to the device.

#### To test the installation

1 Download the EICAR test file from the following URL:

www.eicar.org

You may need to temporarily disable threat scanning on your computer to access the EICAR test file. Make sure that you re-enable threat scanning on your computer after you are finished.

**2** Copy the EICAR file to the device.

A successful installation of Norton Smartphone Security displays a dialog box when the EICAR test file is copied to the device.

## **Upgrading Norton Smartphone Security**

Do the following before upgrading:

- Set the device clock to the current date and time
- Close all files
- Exit all applications
- Backup your data
- Restart the device to ensure that previously installed applications are fully installed and data is saved

16 | Installing Norton Smartphone Security Uninstalling Norton Smartphone Security

#### Installing the upgrade

Use the following procedure to install the upgrade.

#### To install the upgrade

- **1** Insert the CD and run the start.exe file.
- 2 Select Install Norton Smartphone Security.
- **3** Follow the on-screen instructions to complete the installation.
- **4** If you receive a message saying that the upgrade is unable to remove the previous version of the software, click **OK** to continue.

Do not cancel or interrupt the installation process.

## **Uninstalling Norton Smartphone Security**

While it is possible to uninstall individual components of Norton Smartphone Security, doing so causes Norton Smartphone Security to fail. If you need to reinstall Norton Smartphone Security, you must first uninstall all components.

#### To uninstall Norton Smartphone Security on the devices

- **1** Open the device's application manager.
- 2 In the Application manager dialog box, select **Norton Security**, and then select **Remove**.
- **3** Restart the device.

Chapter

## Protecting devices with Norton Smartphone Security

This chapter includes the following topics:

- Open Norton Smartphone Security
- About scanning for and responding to threats
- About Auto-Protect scans
- Configure firewall protection
- About the Activity Log
- About SMS AntiSpam

## **Open Norton Smartphone Security**

Norton Smartphone Security protects the device on which it is installed. You do not have to start the program to be protected.

#### To open Norton Smartphone Security

• On your device, open the **Norton** icon.

#### About the options available from the main view

Table 3-1 describes the Norton Smartphone Security main view, which lets you access program components and change settings. The items listed in the table are accessed through the AntiVirus menu option. The menu contents are similar,

whatever application (AntiVirus, Firewall, LiveUpdate, SMS AntiSpam) you hightlight.

| Option             | Description                                                                             |
|--------------------|-----------------------------------------------------------------------------------------|
| AntiVirus          |                                                                                         |
| - Scan             | Manually scan the device for viruses                                                    |
| - Activity log     | View information about scan                                                             |
| - Quarantine list  | View the list of quarantine                                                             |
| - Threats list     | View the list of threats from which your device is currently protected                  |
| - Settings         | Turn Auto-Protect and firewall off or on, and customize firewall and LiveUpdate setting |
| Scan               | Manually scan the device for viruses                                                    |
| Search for updates | Search for product and virus definitions updates                                        |
| Activity log       |                                                                                         |
| - AntiVirus        | View information about antivirus scans                                                  |
| - Firewall         | View information about the firewall                                                     |
| - LiveUpdate       | View information about LiveUpdate schedule                                              |
| Settings           |                                                                                         |
| - AntiVirus        | View and set parameters for AntiVirus scan; turn on/off<br>Auto-Protect                 |
| - Firewall         | Customize firewall settings                                                             |
| - LiveUpdate       | Schedule LiveUpdates                                                                    |
| - SMS AntiSpam     | Set rules for SMS AntiSpam                                                              |
| Subscription       | Update your product subscription                                                        |
| About              | Display product, version, and licensing information                                     |
| License agreement  | Display information about the license agreement                                         |
| Help               | Display online Help for Norton Smartphone Security                                      |

Table 3-1Main view options

| Table 3-1 Mair | Main view options (continued)        |  |
|----------------|--------------------------------------|--|
| Option         | Description                          |  |
| Exit           | Exit from Norton Smartphone Security |  |

### About scanning for and responding to threats

When Norton Smartphone Security detects a threat, the user can take an action. The type of action that the user takes depends on the nature of the threat.

#### Scheduling scans

Scheduled scans automatically check for viruses on your device. Reminders that you set, as well as the default setting, prompt you to run a scan.

You can enable and configure scheduled scans to occur at a specified interval.

#### To schedule a scan

- On your device, open the Norton icon. 1
- 2 Depending on your device, do one of the following:
  - Select Options > Settings > AntiVirus > Scheduled scan.
  - Select AntiVirus > Settings > Scheduled scan.
- 3 In the dialog box, cycle through the options until the preferred options appear, and then set the time and date if necessary.

### About Auto-Protect scans

As users access files on the devices, Auto-Protect provides real-time threat scanning. By default, when Auto-Protect detects a suspicious file, it moves the file to the Quarantine. Infected files in the Quarantine are secure and cannot spread threats into other areas of the device.

If the automatic action fails, the next action is Deny Access.

Table 3-2 describes the automatic actions that are available.

Table 3-2 Automatic actions

| Action      | Description                                               |
|-------------|-----------------------------------------------------------|
| Deny Access | Does not allow any application to open the infected file. |

20 Protecting devices with Norton Smartphone Security Configure firewall protection

| Action     | Description                                             |
|------------|---------------------------------------------------------|
| Delete     | Deletes the infected file and is the recommended action |
| Quarantine | (Default) Moves the infected file to the Quarantine     |
| Repair     | Lets you know whether a threat is repairable or not.    |
| Prompt     | Displays a prompt for an action.                        |

 Table 3-2
 Automatic actions (continued)

#### Temporarily turn off Auto-Protect

Auto-Protect monitors and scans the files that the device accesses. When a threat or suspicious activity is detected, the potentially malicious file is blocked, and it performs the action you selected in Table 3-2 on page 19.

By default, Auto-Protect is turned on. It is recommended that Auto-Protect remain turned on at all times.

#### To turn off Auto-Protect

- 1 On your device, select the **Norton** icon.
- **2** Depending on your device, do one of the following:
  - Select **Options > Settings > AntiVirus > Auto-Protect**.
  - Select AntiVirus > Settings > Auto-Protect.
- 3 Select Off.

### **Configure firewall protection**

Norton Smartphone Security provides preconfigured options for your immediate protection. You can also customize firewall protection by selecting the way you want to handle inbound and outbound traffic on your device.

Selecting one of the following preconfigured options is adequate for most users:

- Low (default): All outbound services are permitted; all inbound services are permitted.
- Medium: All outbound services are permitted; all inbound services are blocked.
- High: All common outbound services are permitted; all inbound services are blocked.

#### To select a preconfigured firewall option

- **1** On your device, open the **Norton** icon.
- **2** Depending on your device, do one of the following:
  - Select **Options > Settings > Firewall**.
  - Select **Firewall > Settings**.
- **3** In the dialog box, select the preferred firewall level.

#### Temporarily turn off firewall protection

Firewall protection protects the device from Internet attacks, dangerous Web content, port scans, and other suspicious behavior.

By default, firewall protection is turned on, and it is recommended that it remain turned on at all times.

There may be times when you want to temporarily disable firewall protection. For example, you might want to see if the firewall is preventing a Web page from appearing correctly.

**Note:** Turning off firewall protection disables all of the customized settings and the device is no longer safe from Internet attacks.

#### To turn off firewall protection

- **1** On your device, open the **Norton** icon.
- **2** Do one of the following:
  - Select **Options > Settings > Firewall**.
  - Select **Firewall > Settings**.
- **3** Select **Protection Level > None**.

#### To turn on firewall protection

- 1 On your device, open the **Norton Security** icon.
- **2** Do one of the following:
  - Select **Options > Settings > Firewall**.
  - Select **Firewall > Settings**.
- **3** Select **Protection Level > Low, Medium, or High**.

## About the Activity Log

The device maintains a local history of antivirus, firewall, and LiveUpdate activity.

#### **Threat-related activities**

The following threat-related activities are recorded by the device:

| Partial scan | An entry is added when users cancel a scan or scan only part of the device.                                                                                                    |
|--------------|----------------------------------------------------------------------------------------------------|
| Full scan    | A full scan entry is added when the device, including storage cards, is scanned.                                                                                                    |
| Found threat | A found threat entry is added whenever Norton Smartphone Security<br>identifies a file that is infected with a threat. Included in this entry is<br>the action that was taken on the infected file. |

Norton Smartphone Security logs the following Quarantine events:

- Quarantine add
- Quarantine delete
- Quarantine restore

For each Quarantine event, the following details are provided:

- Date
- Time
- Event (for example, add, delete, or restore)
- Source (for example, scanner, Auto-Protect, or Quarantine)
- File
- Status (for example, successful or unsuccessful)

#### **Firewall-related activities**

The following firewall-related activities are recorded by the device:

| Blocked outbound | An entry is added when a blocked outbound TCP connection is |
|------------------|-------------------------------------------------------------|
| TCP connection   | attempted.                                                  |
|                  |                                                             |
| Blocked inbound  | An entry is added when a blocked inbound TCP connection is  |
|                  |                                                             |

Port scanning An entry is added when port scanning is attempted.

For each firewall-related activity, the log provides the following details:

- Date of occurrence
- Time of occurrence
- Protocol involved (TCP only)
- Direction (Outbound/Inbound)
- Source IP address
- Source port
- Destination IP address
- Destination port

**Note:** The amount of firewall log entries within a specified time interval is limited. If there are a large number of events in a short time, only a subset of these events are logged.

#### LiveUpdate-related activities

The following LiveUpdate-related activities are recorded by the device:

| Application<br>Update      | Provides information on updates to antivirus, firewall, and LiveUpdate components. Also includes information on SMS AntiSpam, such as date and time, component name, before and after version numbers, and status of operation. |
|----------------------------|----------------------------------------------------------------------------------------------------|
| Virus Definition<br>Update | Provides information on old virus definitions version and new virus definitions version. Details include date and time, before and after sequence number, and status of operation.                                              |

#### When the log is full

When the Activity Log reaches 300 KB in size, Norton Smartphone Security first compacts the log file, which creates more space. If compacting the log file does not create enough space, entries are deleted (oldest first) until the size drops below 300 KB.

## About SMS AntiSpam

SMS AntiSpam works by allowing you to classify an incoming SMS message as spam or not, and if it is spam, to move the message to a folder reserved for spam messages. You can create one or more rules for recognizing an incoming SMS message as matching certain conditions, and for taking a specified action if it does.

The main display for AntiSpam settings is a list of rules that you create. The list displays the name you create for each rule, and a small icon indicating the action of the rule.

The last rule matching an incoming message is the rule that applies to that message. If there is no rule established, the message is routed to the Inbox.

Table 3-3 lists the options you use to create and modify rules.

| Table 3-3     Rule options |                                                      |
|----------------------------|------------------------------------------------------|
| Rule options               | Description                                          |
| Open                       | Edit the selected rule                               |
| New rule                   | Add a new rule                                       |
| Move up                    | Move the selected rule up one position on the list   |
| Move down                  | Move the selected rule down one position on the list |
| Delete                     | Delete the selected rule                             |
| Help                       | Show the help application for the display            |
| Exit                       | Exit the application                                 |

Once you establish a rule for a contact, you can specify certain details for that rule. You can give the rule a name, set a condition, and specify an action if the condition is met.

Table 3-4 lists the rule detail options that you can apply to rules you create.

| Table 3-4 Rule detail optior |
|------------------------------|
|------------------------------|

| Detail options | Description                 |
|----------------|-----------------------------|
| Name           | Create a name for the rule. |

| Detail options | Description                                                                                                    |
|----------------|----------------------------------------------------------------------------------------------------|
| Condition      | In contacts: Message from any person or company in the contacts database.                                                              |
|                | Not in contacts: Message from any person or company that is not<br>in the contacts database.                                           |
|                | From contact: Message from a specified person or company that you select from the contacts database.                                   |
|                | From group (or category or folder) : Message from a specified person or company that you identify as a group in the contacts database. |
|                | From any: Message from any phone number.                                                                                               |
|                | From number: Message from a phone number that you specify.                                                                             |
|                | From annonymous: Message has no phone number in it.                                                                                    |
|                | Contains text: Message contains text that you specify. The text is case-insensitive.                                                   |
|                | Not matched: Message not matched to any rule.                                                                                          |
| Action         | Accept the message with no further action; it remains in the inbox.                                                                    |
|                | Move to: Accept the message and move it to a folder that you specify.                                                                  |
|                | Delete: Delete the message.                                                                                                    |

#### **Table 3-4**Rule detail options (continued)

#### Setting up SMS AntiSpam rules and conditions

You can establish rules for incoming SMS messages, and set up conditions for each rule. You can also edit or modify existing rules and conditions through the rule dialog box.

#### To set up SMS AntiSpam rules and conditions

- **1** On your device, select the **Norton** icon.
- **2** Depending on your device, do one of the following:
  - Select **Options > Settings > SMS AntiSpam > Options > New rule**.
  - Select SMS AntiSpam > More > New rule.
- **3** Enter the name, condition and action for the rule in the rule details dialog box.
- 4 Repeat steps 2 and 3 as necessary to create additional rules and conditions.

26 | Protecting devices with Norton Smartphone Security About SMS AntiSpam

### Phone number matching

The spam filter compares the incoming message phone number with existing contact phone numbers, starting from right to left. The compare process may match more than one phone number. If at least one match is found, then the AntiSpam rule is applied.

## Chapter

## Updating devices

This chapter includes the following topics:

- Updating devices
- Scheduling updates or reminders
- Updating the product subscription

## **Updating devices**

You can regularly download and install the latest virus definitions on your device to protect your device from current threats.

Norton Smartphone Security supports virus definitions file updates. Symantec products use virus definitions files to identify threats. Symantec Security Response researches and responds to new threats and provides customers with updates of virus definitions files as new threats emerge.

If the device does not have an active Internet connection, LiveUpdate tries to create a network connection. The connection fails if the device isn't configured with an Internet access point.

Norton Smartphone Security supports the following types of updates:

| Virus definitions file<br>updates | Symantec products use virus definitions files to identify threats.<br>Symantec Security Response researches and responds to new<br>threats and provides customers with updates of virus definitions<br>files as new threats emerge. |
|-----------------------------------|----------------------------------------------------------------------------------------------------|
| Engine updates                    | Symantec occasionally provides antivirus scan engine updates<br>to take into account new types of threats that have been<br>identified.                                                                                             |

#### To search for updates

- 1 On your device, select the **Norton** icon.
- **2** Depending on your device, do one of the following:
  - Select **Options > Search for updates**.
  - Select LiveUpdate > Search for updates.

LiveUpdate connects to the Symantec LiveUpdate server, where it searches for available virus definitions files, software, and engine updates.

After you update your device with the latest virus definitions file, your device is protected from the most current threats.

### Scheduling updates or reminders

Scheduled updates automatically check for and install updates for every component on the device, including virus definitions files. Reminders that you set, as well as default reminders, prompt you to check for updates.

#### To schedule updates

- **1** On your device, open the **Norton** icon.
- 2 Depending on your device, do one of the following:
  - Select Options > Settings > LiveUpdate.
  - Select LiveUpdate > Settings.
- **3** In the dialog box, cycle through the options until the preferred options appear, and then set the time and date if necessary.

## Updating the product subscription

You can easily update the Norton Smartphone Security subscription through the main menu. If the subscription has expired, you receive a message on your phone to renew the license.

**Note:** Make sure you have configured internet service on your phone before proceeding. Refer to your wireless service provider for more information.

#### To update the product subscription

- **1** On your device, select the **Norton** icon.
- **2** Depending on your device, do one of the following:

- Select **Options > Subscription**.
- Select **Subscription** from the main menu.
- **3** Select **Yes** to update the subscription.
- **4** Select your internet connection from the list. This may take several moments to connect to the internet server.
- **5** Select the payment option.
- **6** Follow the instructions on the subscription wizard to complete the renewal process.

30 | Updating devices Updating the product subscription

## Index

#### A

actions, taking on threats 19 Activity Log 11 about 10 events 22 firewall activities 22 AntiSpam configuring 24 rule details 24 rules 24 antivirus events 22 Auto-Protect 19–20

#### D

Delete, action for threats 19 Deny Access, action for threats 19 device requirements 13 updating 27 disable, firewall protection 21

#### Ε

EICAR test file 15

#### F

files log event 22 firewall events 22 firewall protection configuring 20 customizing 20 default 20 disabling 21 logging activities 22 preconfigured 20 turning off 21 turning on 21

#### Η

Help Symantec service and support 5

#### I

installation 13 Norton Smartphone Security 14 testing 15 uninstallation 16 internet, Symantec Support Web site 11

#### L

LiveUpdate activities 23 events 22 proxy settings 28 scheduling 28 log events 22

#### Μ

main view options 17

#### Ν

Norton Smartphone Security installing 14 opening 17 options 17 testing installation 15 uninstalling 16 version information 17

#### Ρ

patches 27 phone numbers, matching 26 ports about scanning attempts 10, 23 Destination Port 23 Source Port 23 Prompt, action for threats 19

#### Q

Quarantine action for threats 19 events 22

#### R

renewal, subscribing 28 Repair, action for threats 19

#### S

scan scheduling 19 updating 27 scan log event full 22 partial 22 Security 17 Service and Support 5 services blocked 20 inbound 20 permitted 20 software updates 27 subscription renewal 28 Symantec Security Response 11, 27 Symantec Support Web site 11 system requirements 13

#### Т

Technical Support 5 threat log event 22 troubleshooting Symantec Support Web site 11 technical support 5 turning off, firewall protection 21 turning on, firewall protection 21

#### U

uninstallation 16 updates about 11 device 27 scan engine 27 scheduling 28 software 11, 27 virus definition file 11, 28 upgrade, Norton Smartphone Security 15

#### V

version information 17 virus definition file 27 viruses, logging virus activities 10

#### W

Web site, Symantec support 11